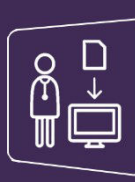

## Mon espace santé & MonSisra

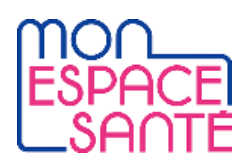

## ENVOI D'UN DOCUMENT AU PATIENT VIA LA MESSAGERIE CITOYENNE

Tutoriel à destination des professionnels de santé

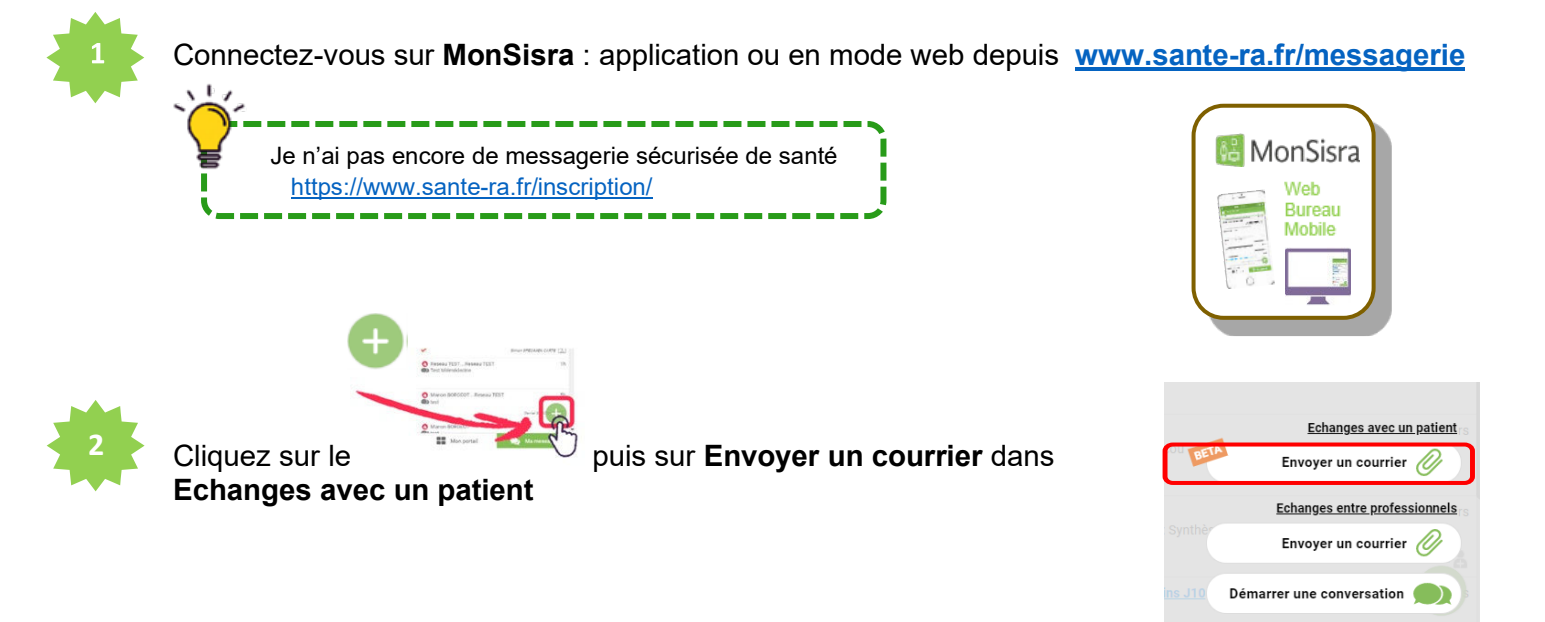

3

Saisissez l'Identité Nationale de Santé (INS) dans la barre de recherche

| INS@patient.mssante.fr                                                                                                    |
|----------------------------------------------------------------------------------------------------|
|                                                                                                    |
|                                                                                                    |
| it ensuite contrôler l'identité du patient grâce à :<br>- Son sexe<br>- Son année de naissance<br>- Son département de naissance |
| u                                                                                                    |

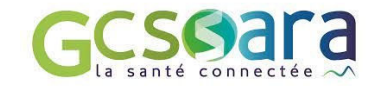

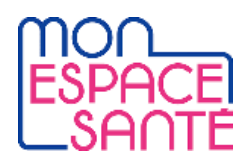

| Ì | <u>`</u> ``                                                                                                    |
|---|----------------------------------------------------------------------------------------------------|
|   | Si le compte Mon espace santé du patient n'est<br>pas encore activé, ce dernier peut l'activer en<br>autonomie ici : <u>https://www.monespacesante.fr/</u> |
|   | //                                                                                                    |

|                                                                                                    |                                                                 | Lire plus d'informations       | Affichage * |
|----------------------------------------------------------------------------------------------------|-----------------------------------------------------------------|--------------------------------|-------------|
| Message non distribué : Test 23 Septembre :<br>Expéditeur : Mailer<br>À (leon medcab0029924)                   |                                                                 | stembre 2021 6:16              |             |
| Le message que vous avez<br>170105956007799@recette.p<br>car cette adresse Mon esp<br>Merci de ne pas répondre | envoyé à<br>atient.mssante.<br>ace sante n'exi<br>à ce message. | fr n'a pas pu être<br>ste pas. | distribué,  |

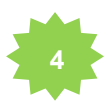

Il est alors possible d'échanger avec son patient de la même manière qu'avec un professionnel de santé, en ajoutant des pièces jointes au message grâce au **trombone** 

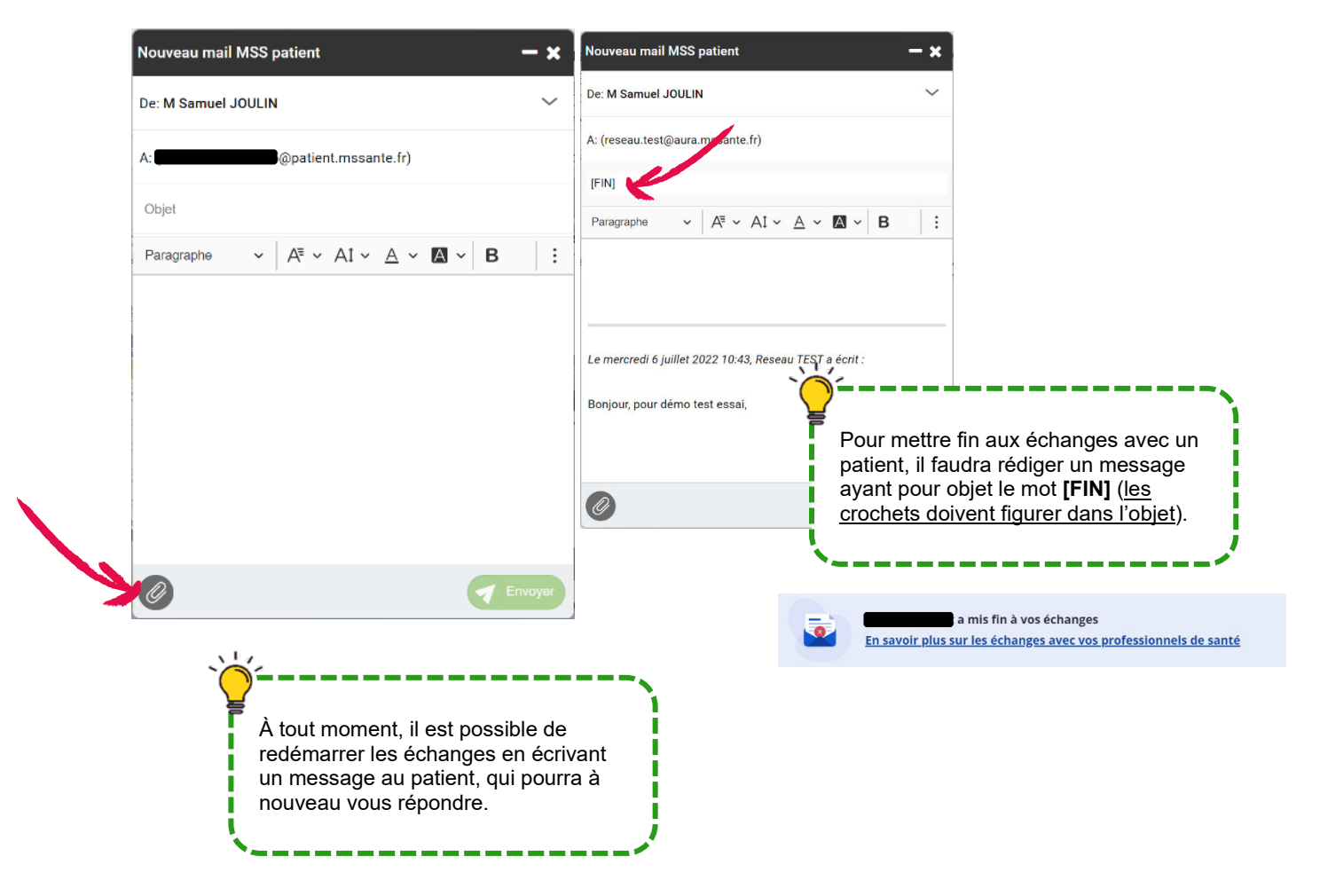

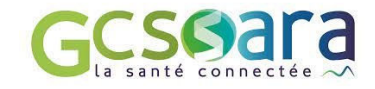

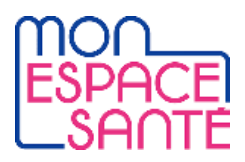

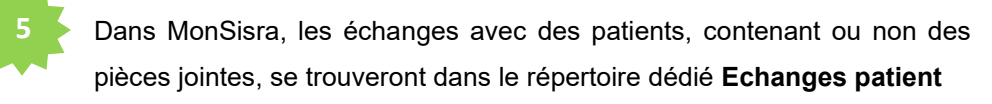

|                                                                                          | Bonjour SAMUEL,<br>Un professionnel de santé vous <b>a envoyé un nouveau message</b> dans Mon<br>espace santé.                 |
|------------------------------------------------------------------------------------------|----------------------------------------------------------------------------------------------------|
|                                                                                          | Pour le consulter, <b>connectez-vous</b> dès à présent.                                                                        |
|                                                                                          | ME CONNECTER À MON ESPACE SANTÉ                                                                                                |
|                                                                                          | Une question ? Nous vous invitons à consulter l'aide en ligne.                                                                 |
| Une alerte est envoy<br>se connecter à Mo<br>consulter le messa<br>envoyés par le profes | ée au patient : elle l'invite à<br>on espace santé afin de<br>age et/ou les documents<br>ssionnel de santé                     |
|                                                                                          | Pour en savoir plus sur le traitement et sur vos droits, rendez vous sur<br>monespacesante.fr/protection-donnees-personnelles. |

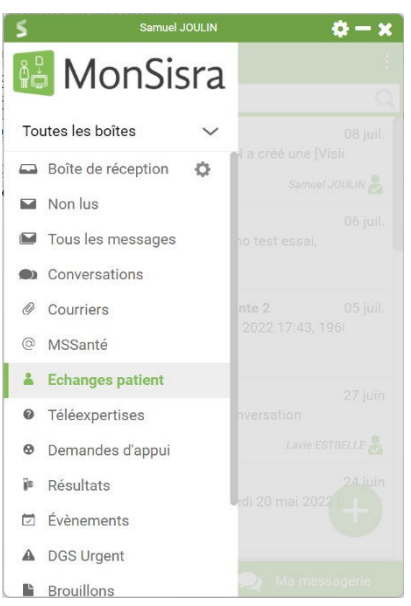

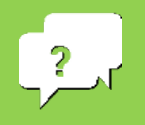

Besoin d'aide ?

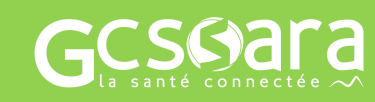

Contactez-nous sur sante-ara.fr/contact